# eSIM activation guide for Orange prepaid offers

# For iPhone

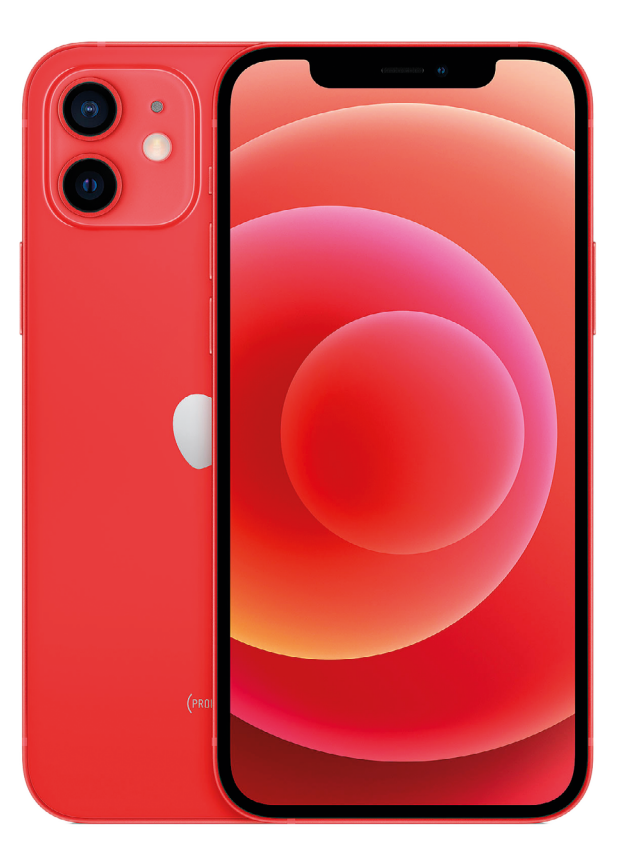

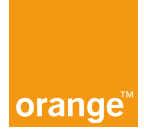

# Welcome

Before you leave, install your Orange Holiday eSIM from your home.

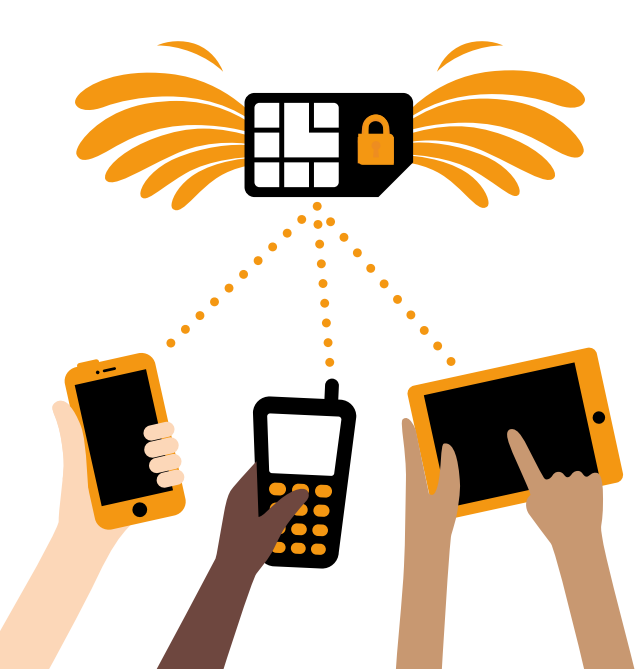

## Installing your Orange Holiday eSIM

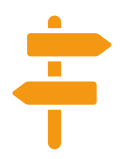

#### **#1** Before you travel

Congratulations, you have just purchased an Orange Holiday eSIM.

Before you travel, you will need to install it on your smartphone.

Follow the steps shown on pages 4 to 7

### **#2** During the flight

While in the air, remember not to change the settings for the airplane mode. To avoid any roaming fees during the trip, deactivate your home SIM.

Follow the steps shown on pages 7 to 8

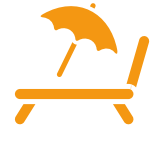

#### **#3** Upon your arrival

You have reached your destination! You can deactivate the airplane mode and enjoy your trip, stay connected with your Orange Holiday eSIM.

Follow the steps shown on page 9

### **#4** After returning home

Here you are at home again. We hope you enjoyed your connected journey with Orange Holiday.

Remember to switch back the settings to your home SIM card. See you soon!

Follow the steps shown on page 10

Download and install the eSIM from your home country

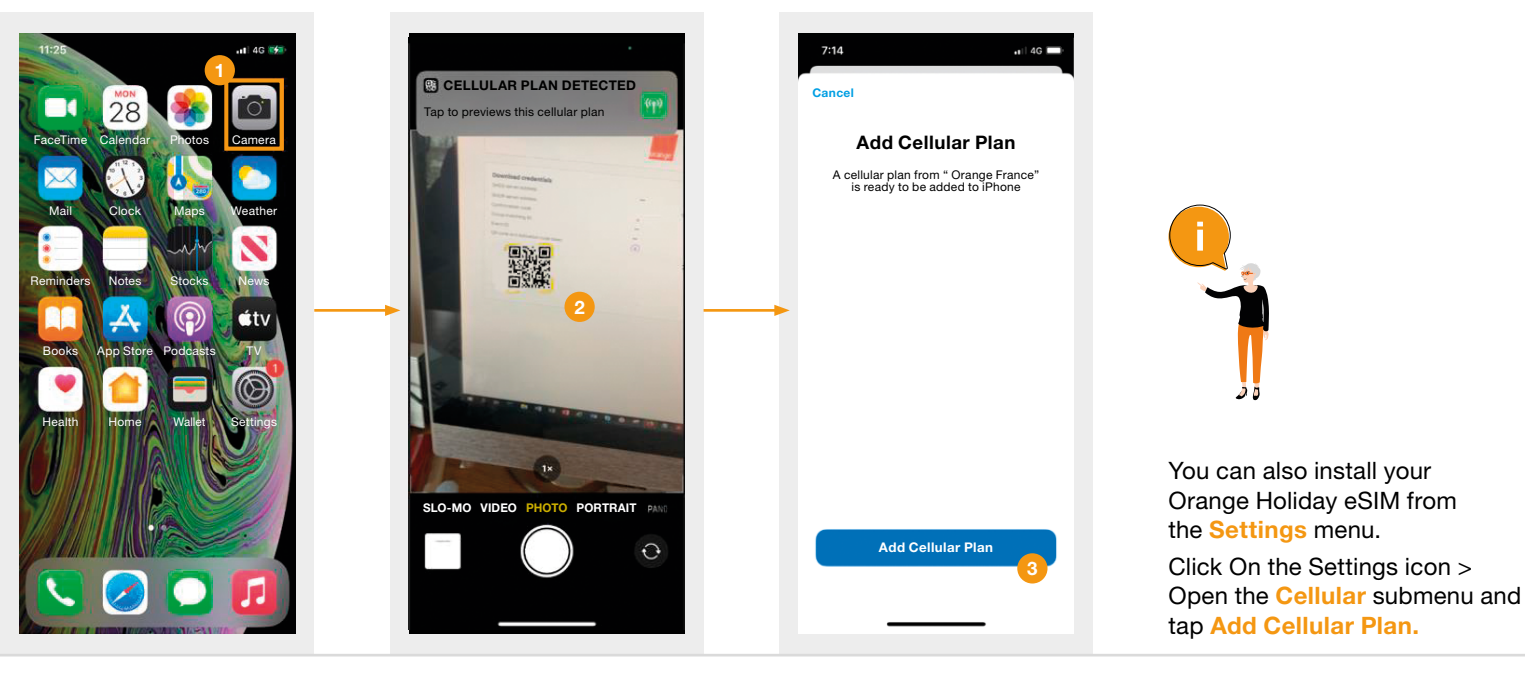

Before you travel

1 | Tap the Camera icon

2 Scan your QR code

3 Click the Add Cellular Plan button

#### Download and install the eSIM from your home country

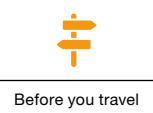

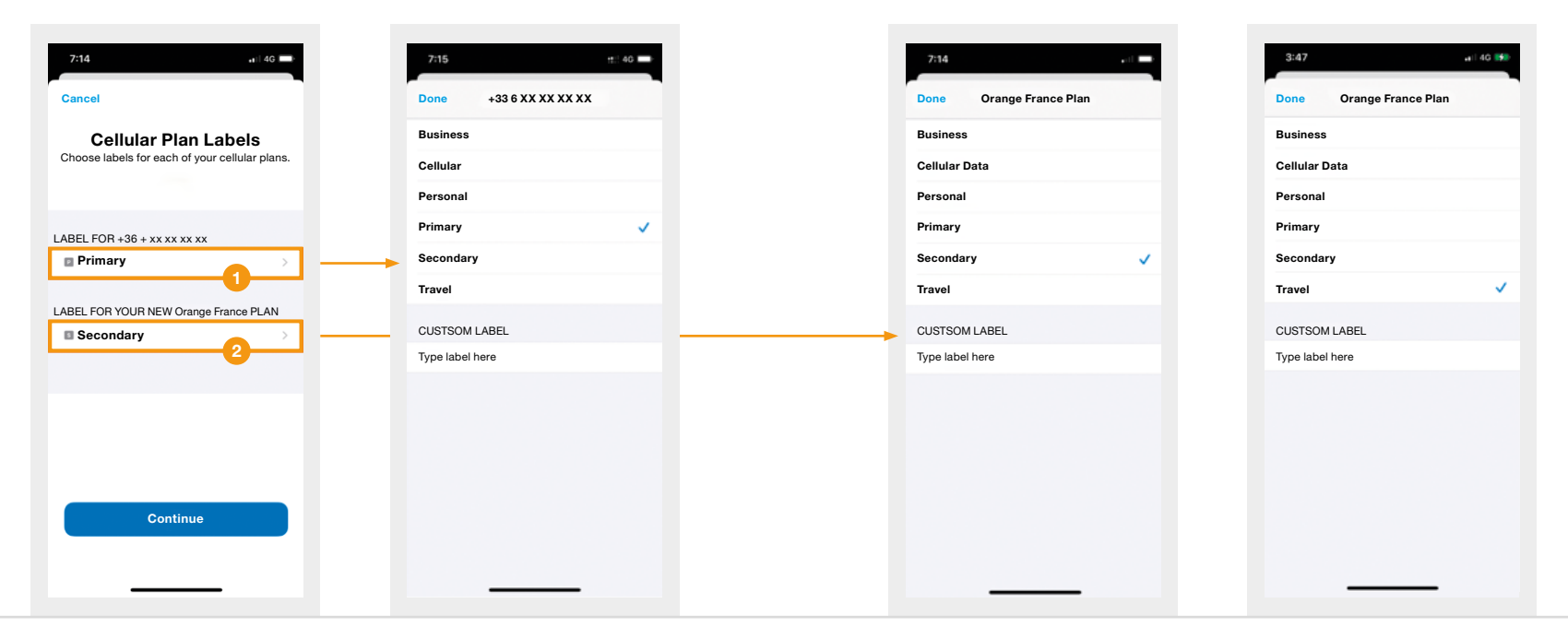

 The local sim card is associated with the Primary label by default. The Orange Holiday eSIM is associated with the default Secondary label. You can easily change the label name for the SIM card and eSIM though. 2 We recommend changing the eSIM profile label to Travel.

#### Download and install the eSIM in your home country

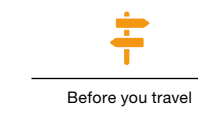

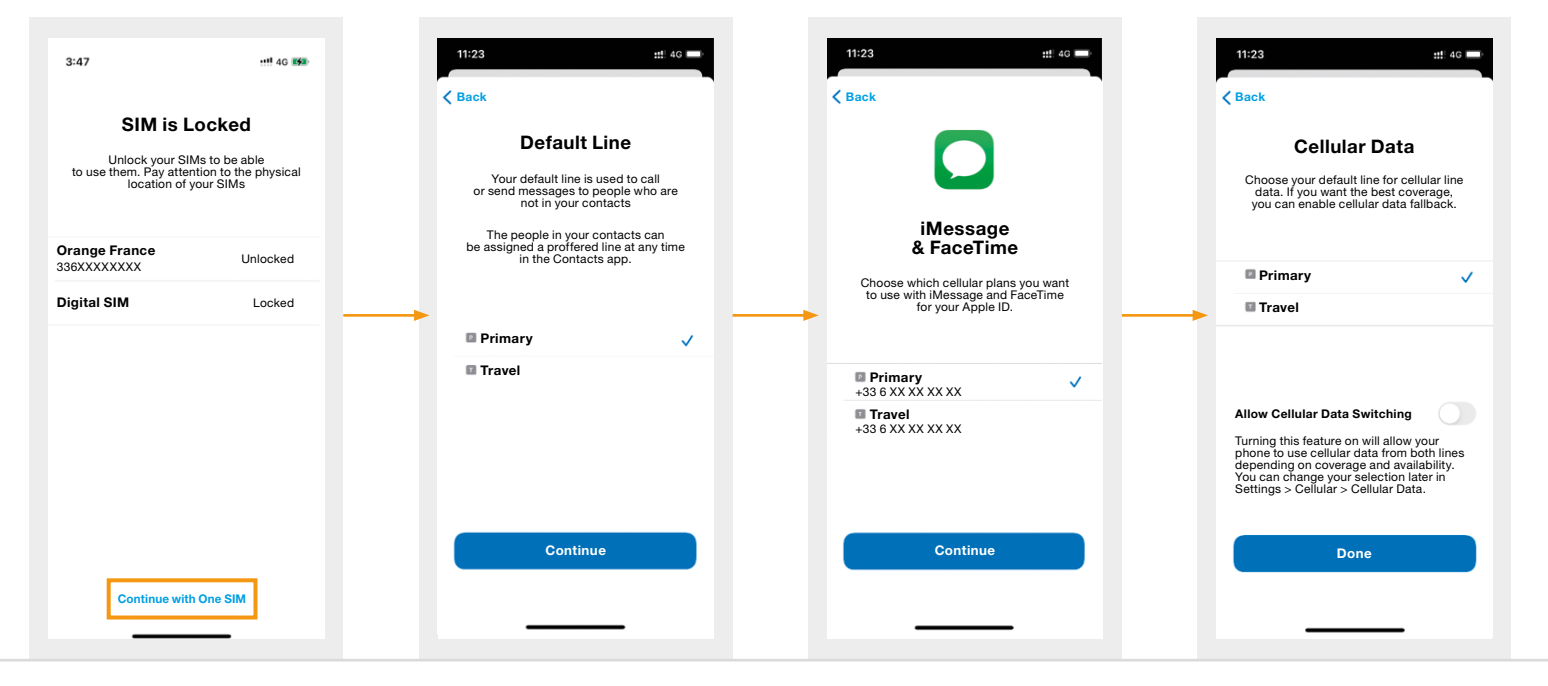

Select Primary (i.e. your home SIM card) as the default line for voice calls, iMessage & FaceTime and cellular data.

## eSIM profile setup and configuration

### **Enable Airplane mode**

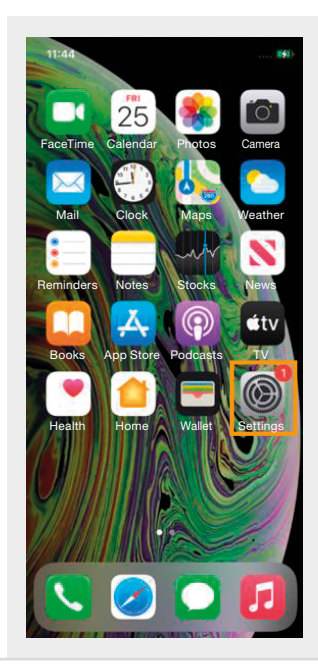

| 11:25 .ul 4G l                  | <b>***</b> 1: | 2:21                       | ÷ ≈42     |
|---------------------------------|---------------|----------------------------|-----------|
| Settings                        |               | Settings                   |           |
|                                 |               |                            |           |
| Finish Setting Up Your iPhone 🌖 | Fir           | iish Setting Up Your iPhor | ie 🚺 >    |
| Airplana Mada                   |               |                            |           |
|                                 |               | Airplane Mode              |           |
| WI-FI Not Connected             |               | Wi-Fi                      | Off >     |
| Bluetooth Not Connected         | ×             | Bluetooth                  | On >      |
| (m) Cellular                    | <u>&gt;</u>   | Cellular Airpla            | ne Mode > |
| Personal Hotspot Off            | f >           | Personal Hotspot           | Off >     |
| Notifications                   | >             | Notifications              |           |
| Sounds & Haptics                |               | Sounds & Haptics           | >         |
| C Do Not Disturb                |               | Do Not Disturb             | >         |
| Screen Time                     | >             | Screen Time                | >         |
|                                 | _             |                            |           |
| General                         | > ©           | General                    | >         |
| Control Center                  |               | Control Center             | >         |
| AA Display & Brightness         |               | Display & Brightness       | >         |
| Home Coroon                     | N             |                            |           |

#### **Disable your home SIM card to avoid roaming charges**

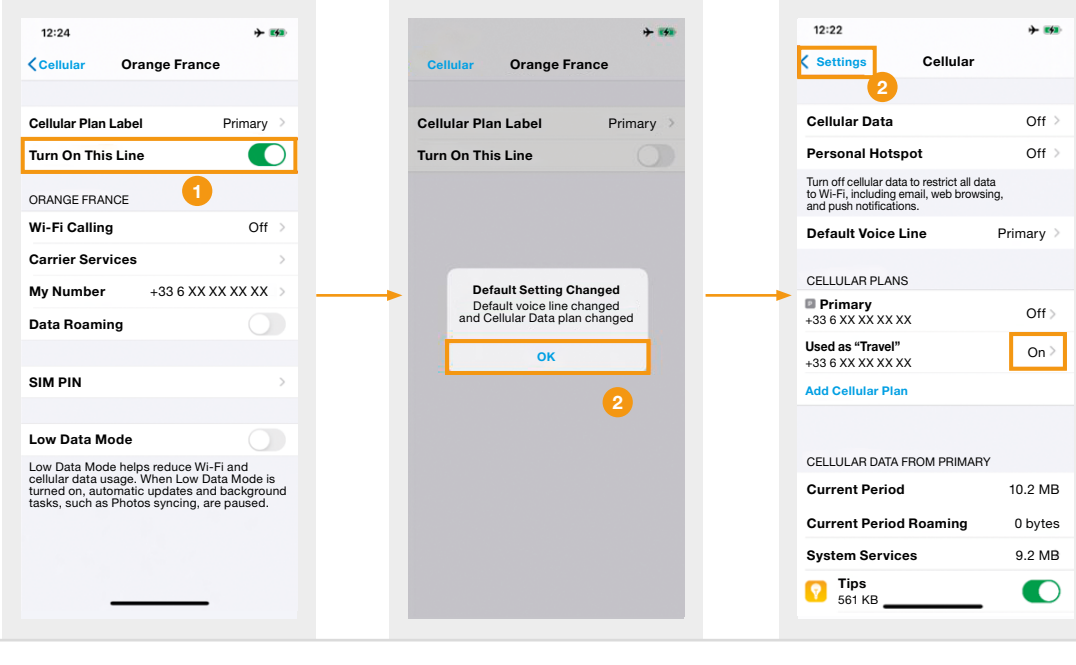

1 Disable the Primary SIM card 2 The switch to the Travel Cellular Plan is automatic. Press OK 3 Press Settings to go back Z

Turn off Airplane mode and use your Orange Holiday eSIM

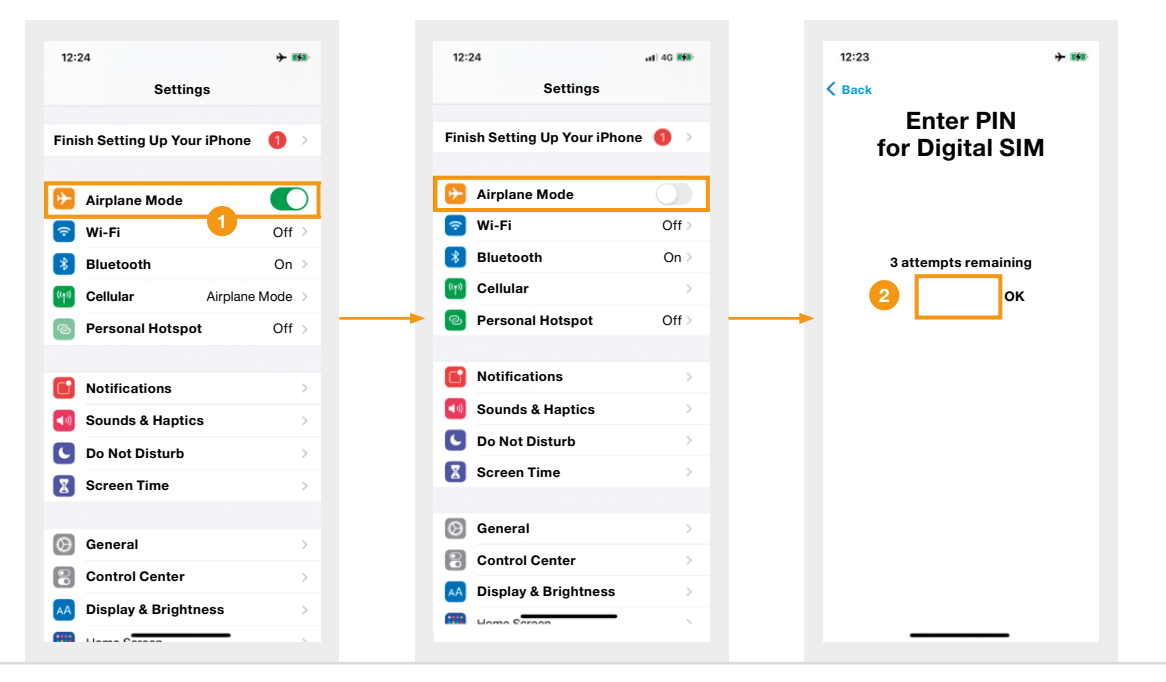

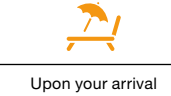

1 Disable the Airplane mode

2 Enter the PIN code to your Orange Holiday eSIM. By default it is "0000"

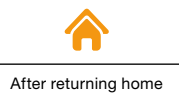

## Installing and configuring your home SIM card

Remember to reactivate the line connected with your home SIM card. We hope you enjoyed your trip and had a safe trip home. We look forward to seeing you soon on Orange Holiday.

See you soon!

# FAQs

### Can't scan the QR code?

Please see page 13 for more details.

### Do you need to activate the "Dual SIM" feature?

Voice calls can be made from either of your phone lines. However, you will need to choose a default line on which the data will be calculated. For more details, please visit the Apple website. In French: https://support.apple.com/fr-fr/HT209086 In English: https://support.apple.com/en-us/HT209044

# **FAQs**

### Can I store my data (e.g. my contacts) on my eSIM?

Only the physical SIM card can be used to store data, and in particular contacts. Contacts saved on your smartphone are, however, accessible from the eSIM.

#### What should I do with the various codes which I received by email?

The NSCE is your eSIM number.

The MSISDN is your Orange Holiday phone number.

Keep both your NSCE and MSISDN in a safe place.

Confirm your identity in a few steps and register your eSIM by clicking on this link: https://topup.orange.com/register-an-orange-holiday-france/

The PIN code: by default, it is set at 0000, and is needed to activate your line.

The PUK code: you will need this code to unlock your mobile in case of several incorrect entries of PIN code. For more details about the PUK code, please refer to the Welcome Pack sent as an attachment in your confirmation email.

### Can't scan the QR Code?

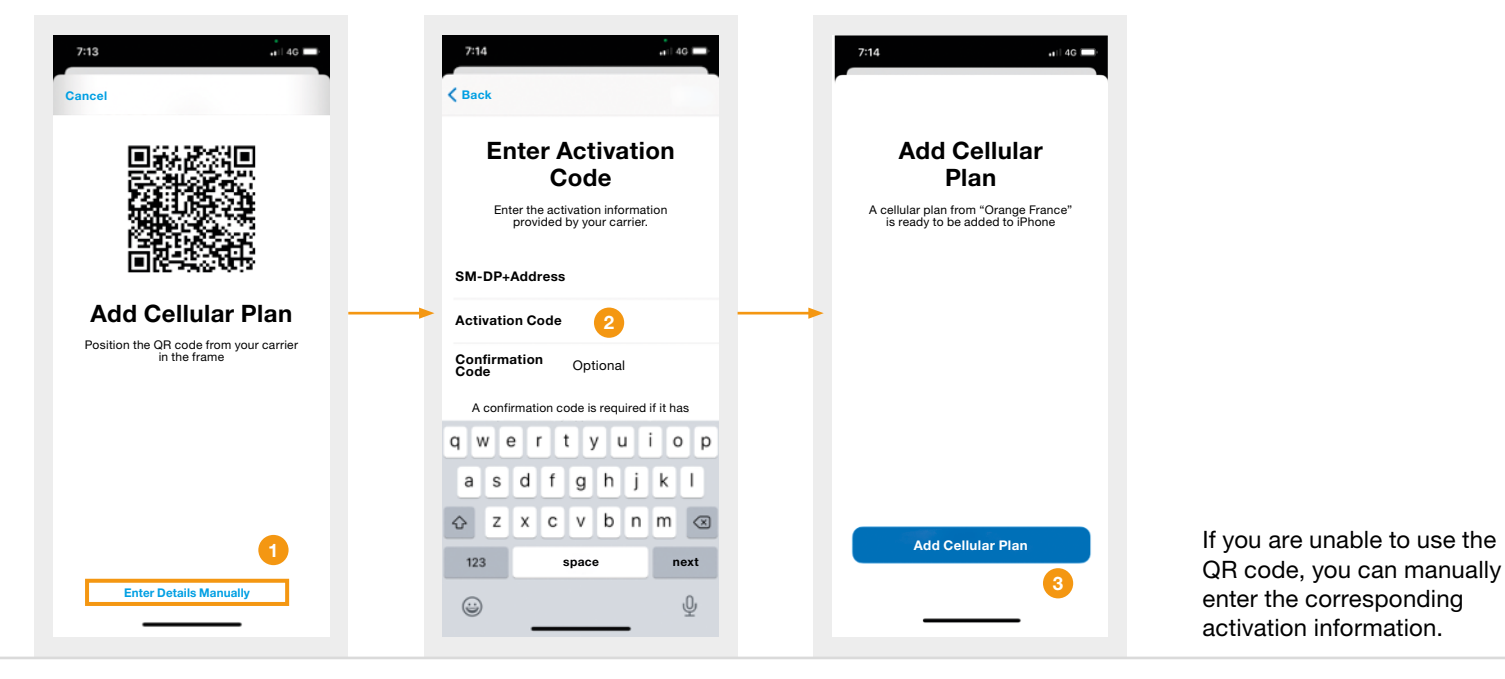

1 Click Enter Details Manually 2 Enter the activation information provided by Orange 3 Press the Add Cellular Plan button